# DeltaTherm® PV

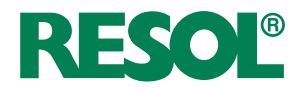

# Power-to-Heat-Regler

# zur direkten Ansteuerung einer Elektroheizung

Handbuch für den Fachhandwerker

Installation Bedienung Funktionen und Optionen Fehlersuche

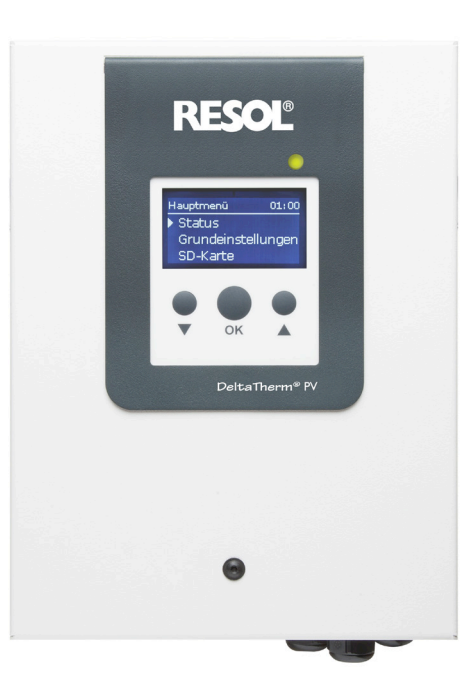

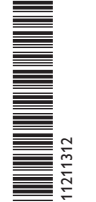

×

VBus.net

Das Internetportal für den einfachen und sicheren Zugriff auf Ihre Anlagendaten – www.vbus.net

Vielen Dank für den Kauf dieses RESOL-Gerätes. Bitte lesen Sie diese Anleitung sorgfältig durch, um die Leistungsfähigkeit dieses Gerätes optimal nutzen zu können. Bitte bewahren Sie diese Anleitung sorgfältig auf. de Handbuch www.resol.de

### Sicherheitshinweise

Bitte beachten Sie diese Sicherheitshinweise genau, um Gefahren und Schäden für Menschen und Sachwerte auszuschließen.

### Vorschriften

Beachten Sie bei Arbeiten die jeweiligen, gültigen Normen, Vorschriften und Richtlinien!

# Angaben zu den Geräten

### Bestimmungsgemäße Verwendung

Der Regler ist für die direkte Ansteuerung einer Elektoheizung zur Nutzung überschüssigen Stroms für die Warmwasserbereitung unter Berücksichtigung der in dieser Anleitung angegebenen technischen Daten bestimmt.

Die bestimmungswidrige Verwendung führt zum Ausschluss jeglicher Haftungsansprüche.

### **EU-Konformitätserklärung**

Das Produkt entspricht den relevanten Richtlinien und ist daher mit der CE-Kennzeichnung versehen. Die Konformitätserklärung kann beim Hersteller angefordert werden.

- Hinweis
- Starke elektromagnetische Felder können die Funktion des Gerätes beeinträchtigen.
- → Sicherstellen, dass Gerät und System keinen starken elektromagnetischen Strahlungsquellen ausgesetzt sind.

### Irrtum und technische Änderungen vorbehalten.

# Zielgruppe

Diese Anleitung richtet sich ausschließlich an autorisierte Fachkräfte. Elektroarbeiten dürfen nur von Elektrofachkräften durchgeführt werden. Die erstmalige Inbetriebnahme hat durch den Ersteller der Anlage oder einen von ihm benannten Fachkundigen zu erfolgen.

# **Symbolerklärung**

WARNUNG! Warnhinweise sind mit einem Warndreieck gekennzeichnet!

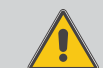

→ Es wird angegeben, wie die Gefahr vermieden werden kann!

Signalwörter kennzeichnen die Schwere der Gefahr, die auftritt, wenn sie nicht vermieden wird.

- WARNUNG bedeutet, dass Personenschäden, unter Umständen auch lebensgefährliche Verletzungen auftreten können.
- ACHTUNG bedeutet, dass Sachschäden auftreten können.

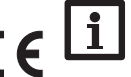

## Hinweis

Hinweise sind mit einem Informationssymbol gekennzeichnet.

Textabschnitte, die mit einem Pfeil gekennzeichnet sind, fordern zu einer Hand-→ lung auf.

### DeltaTherm® PV

Der DeltaTherm<sup>®</sup> PV erkennt überschüssigen Strom, z. B. aus PV-Anlagen, ermittelt die zur Verfügung stehende Energie und gibt diese an eine Elektroheizung weiter. So wird überschüssiger Strom direkt in Wärmeenergie umgewandelt und gespeichert.

Geeignet sind einphasige elektromechanische Heizstäbe bis 3 kW mit 230 V~ Betriebsspannung.

Nicht geeignet sind elektronisch geregelte Heizstäbe.

Inhalt

### Lieferumfang DeltaTherm® PV

- Regler mit Leistungsteil (DeltaTherm® PV)
- Messteil und Stromsensoren (DeltaTherm<sup>®</sup> E sensor)

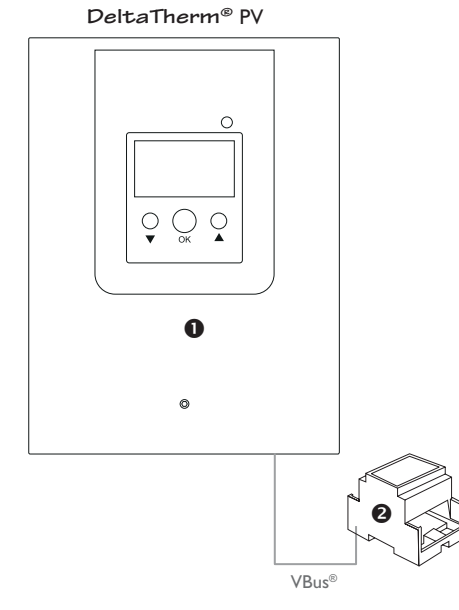

| 1     | DeltaTherm <sup>®</sup> PV               | 4  |
|-------|------------------------------------------|----|
| 2     | Systemübersicht                          | 5  |
| 3     | Installation                             | 6  |
| 3.1   | Montage                                  | 6  |
| 3.2   | Elektrischer Anschluss                   | 8  |
| 3.3   | MicroSD-Karteneinschub des Reglers       | 12 |
| 4     | Bedienung und Funktion des Reglers       | 12 |
| 4.1   | Tasten                                   | 12 |
| 4.1.1 | Kontroll-LED                             | 12 |
| 4.1.2 | Menüpunkte anwählen und Werte einstellen | 13 |
| 4.2   | Inbetriebnahme                           | 14 |
| 4.3   | Menüstruktur                             | 15 |
| 4.4   | Hauptmenü                                | 16 |
| 4.5   | Status                                   | 16 |
| 4.5.1 | Regler                                   | 16 |
| 4.5.2 | Mess-/Bilanzwerte                        | 16 |
| 4.5.3 | Meldungen                                | 17 |
| 4.6   | Menü Regler                              | 17 |
| 4.7   | Grundeinstellungen                       | 18 |
| 4.8   | MicroSD-Karte                            | 18 |
| 4.9   | Handbetrieb                              | 20 |
| 4.10  | Bedienercode                             | 20 |
| 5     | Fehlersuche                              | 21 |
| 6     | Zubehör                                  | 23 |
| 7     | Index                                    | 23 |
|       |                                          |    |

1

### DeltaTherm<sup>®</sup> **PV**

- Nutzung von Überschussstrom zur Warmwasserbereitung
- Elektroheizung bis 3 kW, stufenlos regelbar und netzkonform
- Direkte Ansteuerung des elektrischen Heizstabs im Speicher
- Einfach nachrüstbar für alle Speicher mit Heizstab
- Zuverlässiger Vorrang für den Eigenstrombedarf
- Günstige Lösung zur Nutzung überschüssigen Stroms

Technische Daten Regler mit Leistungsteil (DeltaTherm® PV)

Eingänge: 3 Pt1000-Temperatursensoren, 2 digitale Schalteingänge, 0-10-V-Steuereingang Ausgänge: 2 digitale Schaltausgänge, stufenlose Leistungsregelung bis 3 kW (Heizstab) **Versorgung:** 100...240 V~ (50...60 Hz) Anschussart: Y Standby: 1.41 W Bemessungsstoßspannung: 2,5 kV Datenschnittstelle: VBus® VBus<sup>®</sup>-Stromausgabe: 35 mA Funktionen: Regelung und Leistungssteller Gehäuse: Stahlblech, pulverbeschichtet Montage: Wandmontage Anzeige / Display: Vollgrafik-Display Bedienung: 3 Tasten Schutzart: IP 20/DIN EN 60529 Schutzklasse: |

Umgebungstemperatur: 0...40 °C Verschmutzungsgrad: 2 Maße: ca. 226 × 302 × 84 mm

### Technische Daten Messteil (DeltaTherm® E sensor)

Eingänge: 3 Stromeingänge und 3 Spannungseingänge für Stromsensoren SW16 Versorgung: 100...240 V~ (50...60 Hz) Anschlussart: Y Standby: < 1W Bemessungsstoßspannung: 1,0 kV Datenschnittstelle: VBus® Funktionen: Energiemessgerät Gehäuse: Kunststoff, PC (UL 94 V-0) Montage: Hutschiene in der Hausverteilung Anzeige / Display: 2 Kontroll-LED Schutzart: IP 20 / DIN EN 60529 Schutzklasse: II Umgebungstemperatur: 0...40 °C Verschmutzungsgrad: 2 Maße: 71 x 90 x 58 mm

### Technische Daten Stromsensor (SW16)

Nennstrom: 5...300A Frequenzbereich: 50...400 Hz Umgebungstemperatur: -15...+60°C

### **Systemübersicht** 2

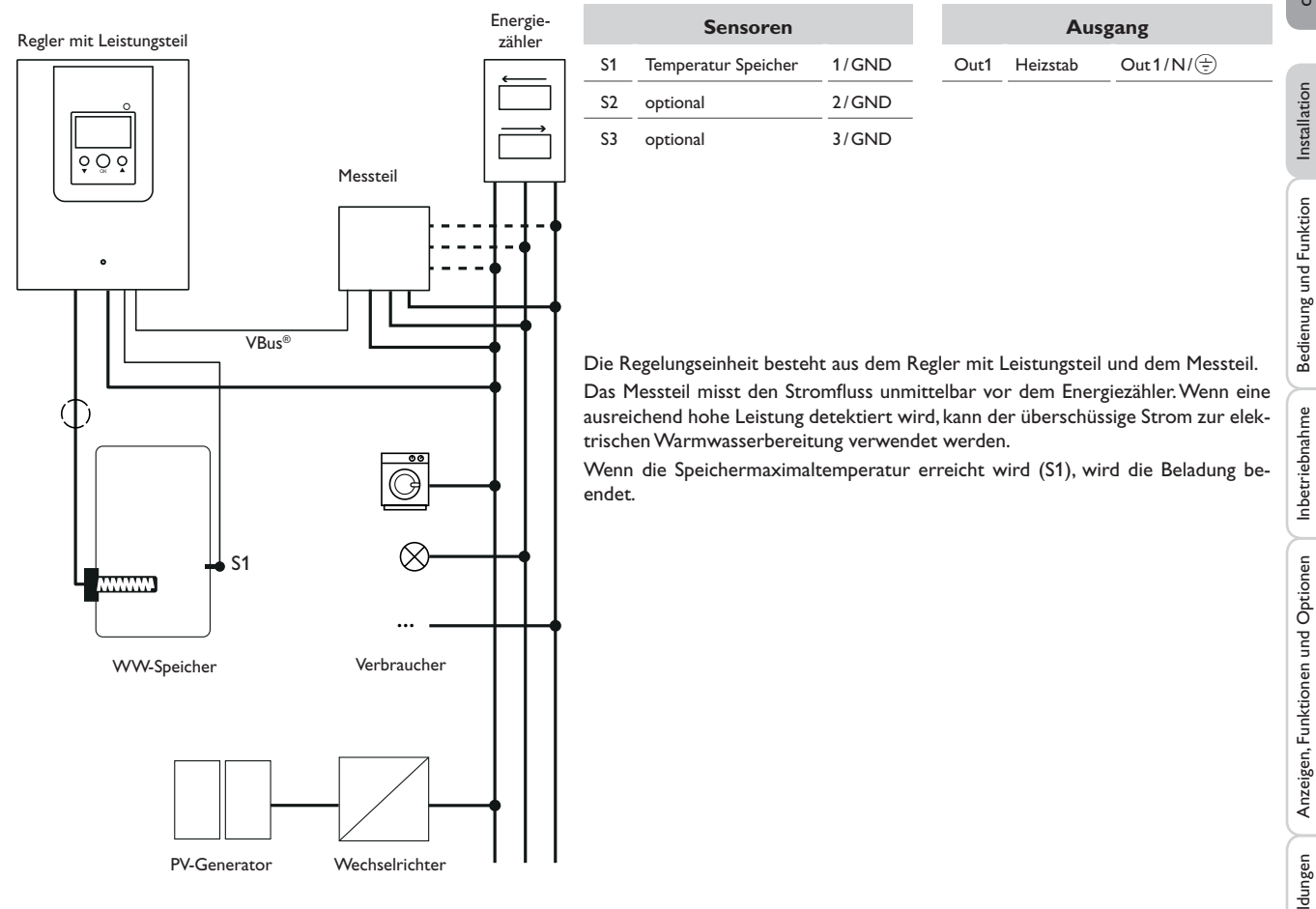

de

### Installation

### 3.1 Montage

### WARNUNG! Elektrischer Schlag!

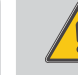

 Bei geöffnetem Gehäuse liegen stromführende Bauteile frei!
Vor jedem Öffnen des Gehäuses das Gerät allpolig von der Netzspannung trennen!

### Hinweis

Starke elektromagnetische Felder können die Funktion des Gerätes beeinträchtigen.

 Sicherstellen, dass Gerät und System keinen starken elektromagnetischen Strahlungsquellen ausgesetzt sind.

Die Geräte ausschließlich in trockenen und staubfreien Innenräumen verwenden. Der Regler muss über eine zusätzliche Einrichtung mit einer Trennstrecke von mindestens 3 mm allpolig bzw. mit einer Trennvorrichtung (Sicherung) nach den geltenden Installationsregeln vom Netz getrennt werden können.

Bei der Installation der Netzanschlussleitung und der Sensorleitungen auf getrennte Verlegung achten.

Um das Gerät an der Wand zu montieren, folgende Schritte durchführen:

- Schraube in der Blende herausdrehen und Blende nach oben vom Gehäuse abziehen.
- ➔ Aufhängungspunkt auf dem Untergrund markieren und beiliegenden Dübel mit zugehöriger Schraube vormontieren.
- ➔ Gehäuse am Aufhängungspunkt einhängen, untere Befestigungspunkte auf dem Untergrund markieren (Lochabstand 105 mm).
- ➔ Untere Dübel setzen.
- → Gehäuse oben einhängen und mit unteren Befestigungsschrauben fixieren.
- → Elektrische Anschlüsse gemäß Klemmenbelegung vornehmen (siehe Seite 8)
- → Blende auf das Gehäuse aufsetzen.
- → Gehäuse mit der Befestigungsschraube verschließen.

de

Installation

3

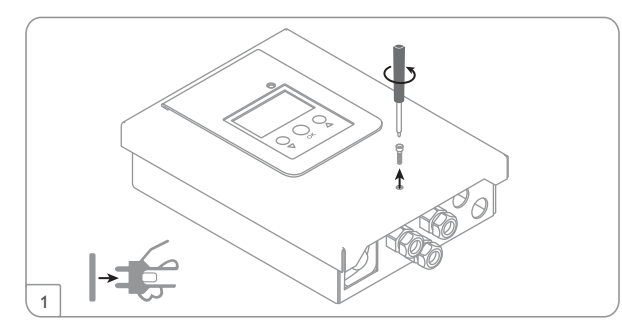

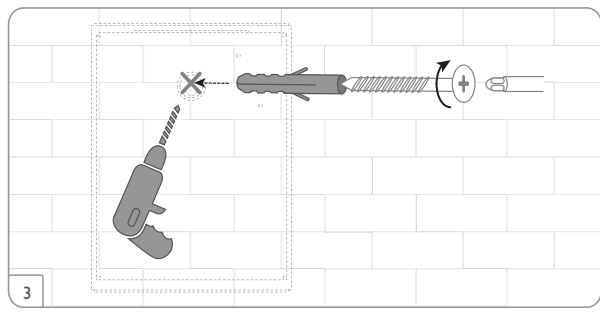

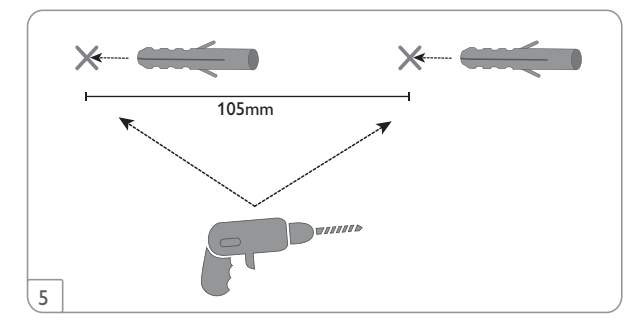

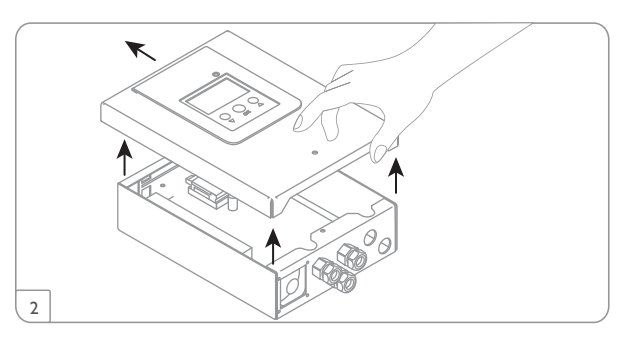

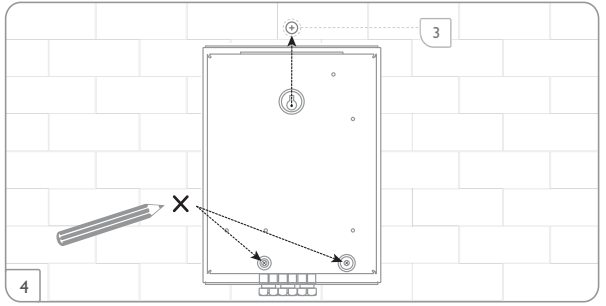

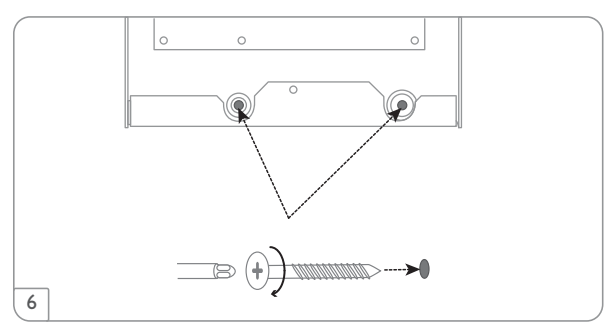

### Schrittweise Installation:

### ACHTUNG! Sachschaden durch Überhitzung!

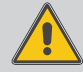

Die Inbetriebnahme der Leistungsstufe kann im nicht hydraulisch befüllten und betriebsbereiten System zur Schädigung durch Überhitzung führen!

→ Sicherstellen, dass das System hydraulisch befüllt und hetriebsbereit ist.

- Sicherstellen, dass der Speicher hydraulisch befüllt und betriebsbereit ist.
- Das Messteil in der Hausverteilung auf der Hutschiene möglichst nah am Energiezähler montieren. Darauf achten, dass kein Verbraucher zwischen Messteil und Energiezähler installiert wird.
- → Die Stromsensoren und die Leiter des Messteils phasengleich unmittelbar vor dem Energiezähler anschließen (siehe Seite 10).
- → Das Messteil und den DeltaTherm<sup>®</sup> PV über den VBus<sup>®</sup> miteinander verbinden (siehe Seite 8 und Seite 11).
- → Die Netzverbindung des Reglers herstellen (siehe Seite 11).
- Das Inbetriebnahmemenü durchlaufen (siehe Seite 14). >
- Die gewünschten Einstellungen im Menü Regler vornehmen (siehe Seite 17). >

### 3.2 Elektrischer Anschluss

WARNUNG! Elektrischer Schlag!

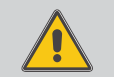

Bei geöffnetem Gehäuse liegen stromführende Bauteile frei! → Vor iedem Öffnen des Gehäuses das Gerät allpolig von der Netzspannung trennen!

### ACHTUNG! **Elektrostatische Entladung!**

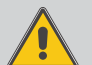

- Elektrostatische Entladung kann zur Schädigung elektronischer Bauteile führen!
- → Vor dem Berühren des Gehäuseinneren für Entladung sorgen. Dazu ein geerdetes Bauteil (z. B. Wasserhahn, Heizkörper o. ä.) berühren.

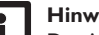

### Hinweis

Der Anschluss an die Netzspannung ist immer der letzte Arbeitsschritt!

### Die Geräte nicht in Betrieb nehmen, wenn sichtbare Beschädigungen bestehen!

Die Stromversorgung des Reglers erfolgt über eine Netzleitung. Die Versorgungsspannung muss 100...240V~ (50...60 Hz) betragen. Der Leitungsquerschnitt muss 2,5 mm<sup>2</sup> betragen.

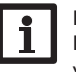

### Hinweis

Den Heizstab mit einer geschirmten Leitung mit einem Querschnitt von 2.5 mm<sup>2</sup> anschließen, siehe S. Seite 11.

### Regler mit Leistungsteil

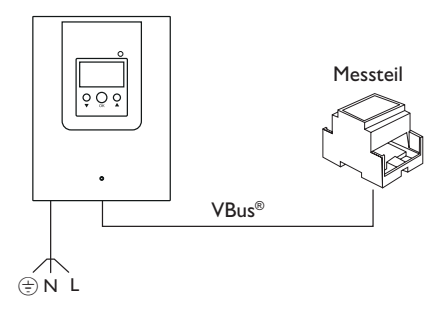

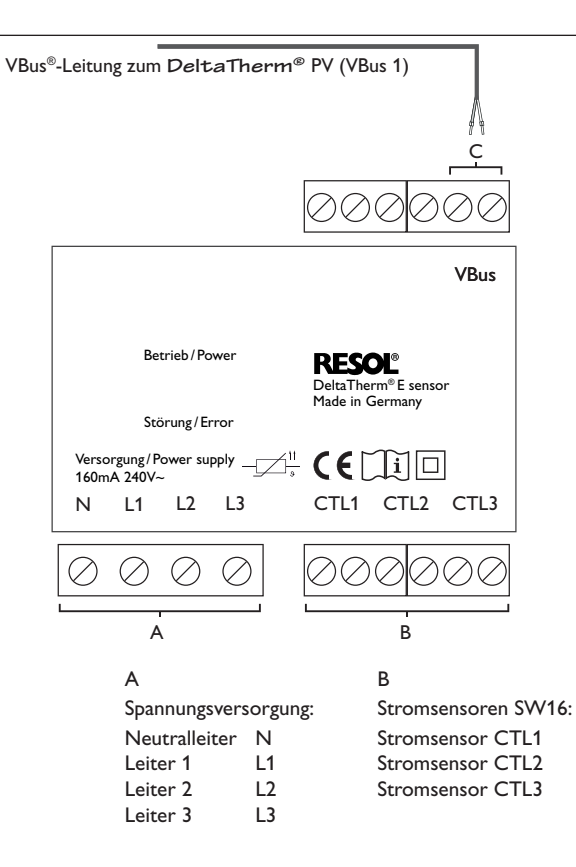

### С

Datenkommunikation VBus®

Der Anschluss erfolgt mit beliebiger Polung an den mit  $\boldsymbol{\mathsf{VBus}}$  gekennzeichneten Klemmen.

Die Busleitung kann mit handelsüblicher 2-adriger Leitung (Klingeldraht) verlängert werden. Die Leitung führt Kleinspannung und darf nicht mit anderen Leitungen, die mehr als 50V führen, in einem gemeinsamen Kanal verlaufen (einschlägige Richtlinien beachten). Sie muss einen Mindestquerschnitt von 0,5 mm<sup>2</sup> aufweisen und kann bei Einzelanschluss auf bis zu 50m verlängert werden.

### **Dreiphasiger Anschluss**

Die Stromsensoren und die Leiter des Messteils phasengleich unmittelbar vor dem Energiezähler anschließen. Der in den Stromsensoren aufgeprägte Pfeil muss in Richtung der Verbraucher zeigen.

Alle 3 Phasen müssen an das Messteil angeschlossen werden.

### **Einphasiger Anschluss**

- ➔ Den Stromsensor und den Leiter L1 des Messteils unmittelbar vor dem Energiezähler anschließen. Der im Stromsensor aufgeprägte Pfeil muss in Richtung der Verbraucher zeigen.
- → Die Anschlüsse von CTL2 sowie von CTL3 kurzschließen.

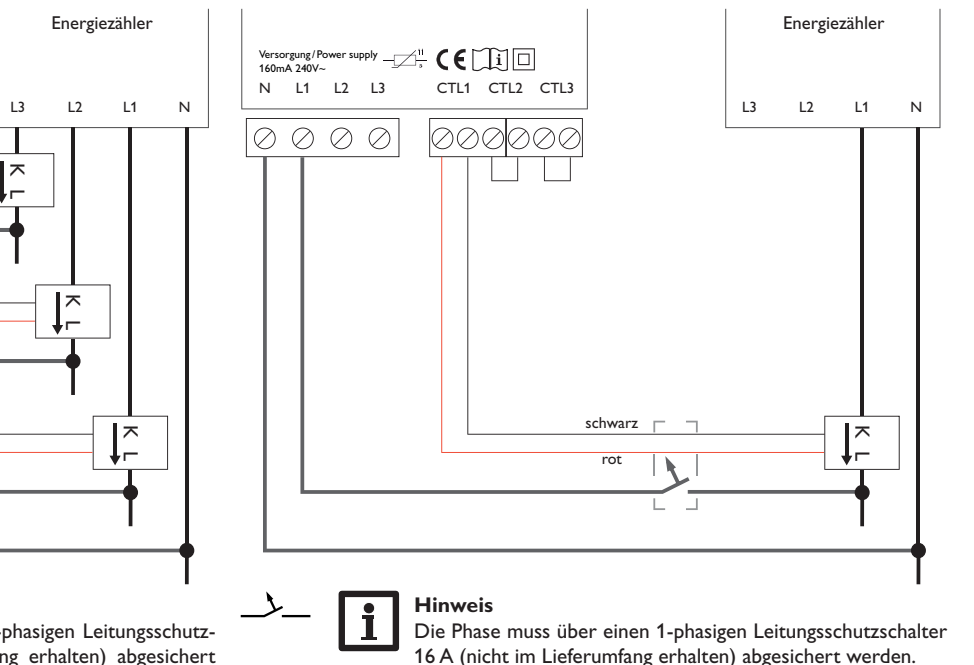

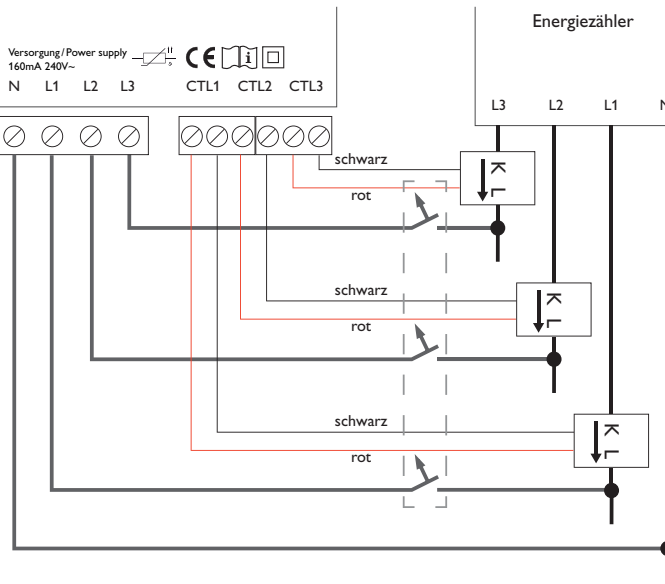

### Hinweis

Alle 3 Phasen müssen über einen 3-phasigen Leitungsschutzschalter 16 A (nicht im Lieferumfang erhalten) abgesichert werden.

Installation

de

S3 = Temperatur Sensor 3 (optional)

13/14

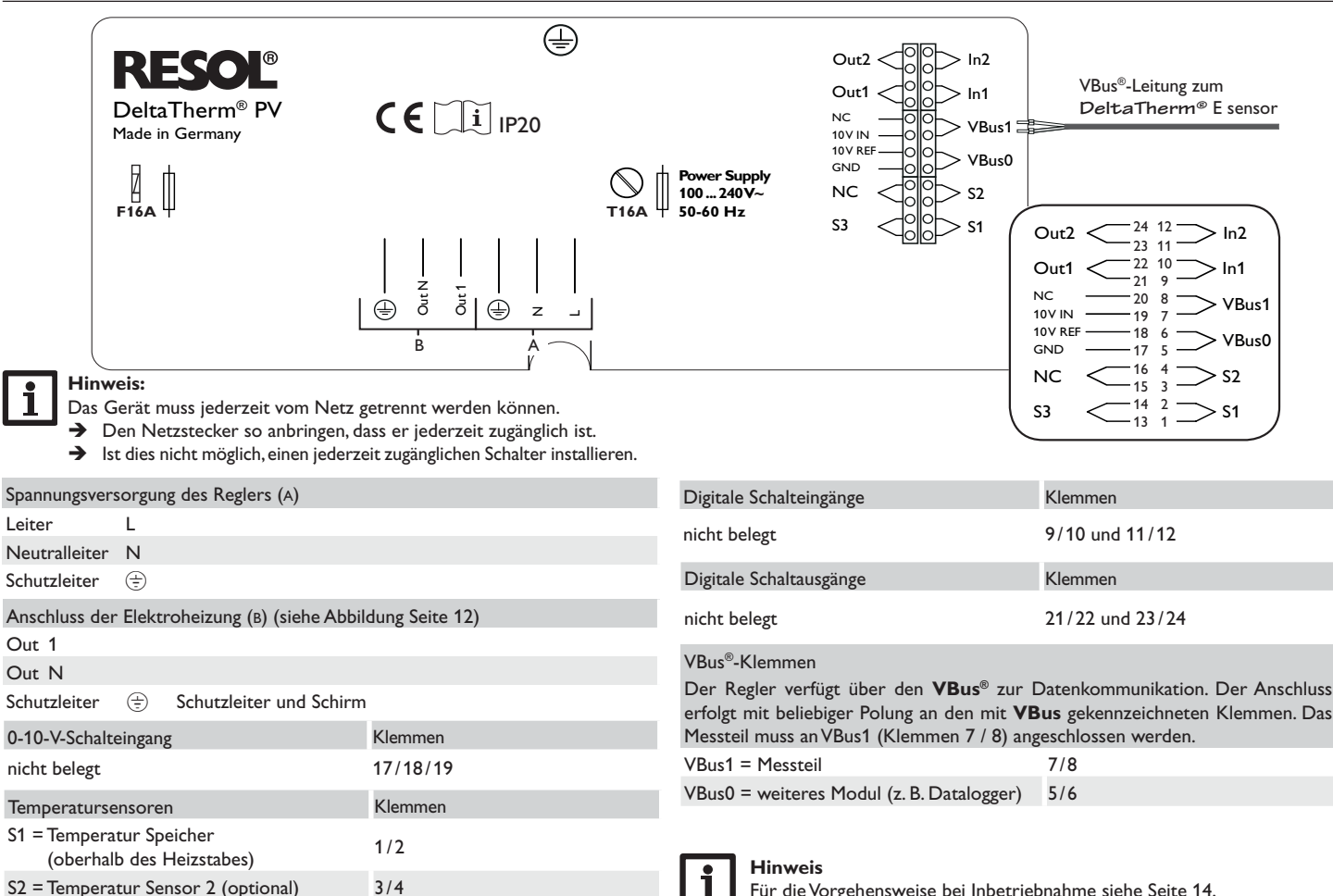

Für die Vorgehensweise bei Inbetriebnahme siehe Seite 14.

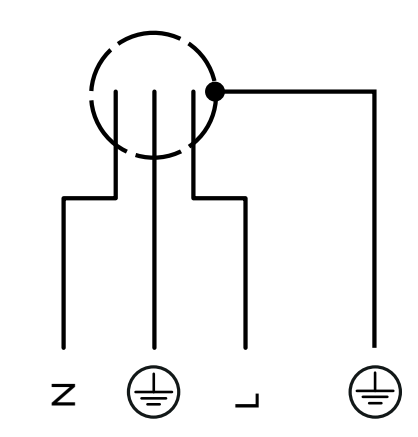

## Hinweis

Lüfter

Den Schirm nur an den Schutzleiter des DeltaTherm® PV anschließen.

0000 0 Sensor Kühlkörper

1000

### MicroSD-Karteneinschub des Reglers 3.3

Der Regler verfügt über einen MicroSD-Karteneinschub.

Folgende Funktionen können mit einer MicroSD-Karte ausgeführt werden:

- Mess- und Bilanzwerte auf einer MicroSD-Karte speichern. Nach der Übertragung in einen Computer können die gespeicherten Werte beispielsweise mit einem Tabellenkalkulationsprogramm geöffnet und visualisiert werden.
- · Einstellungen und Parametrisierungen am Computer vorbereiten und dann per MicroSD-Karte auf den Regler übertragen.
- · Einstellungen und Parametrisierungen auf der MicroSD-Karte sichern und gegebenenfalls wiederherstellen.
- Im Internet verfügbare Firmware-Updates herunterladen und per MicroSD-Karte auf den Regler aufspielen.

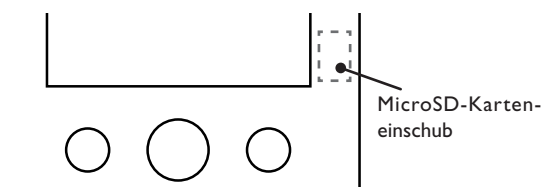

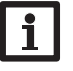

### **Hinweis**

Für weitere Informationen zur Verwendung der MicroSD-Karte siehe Seite 18.

de

Inbetriebnahme

## 4 Bedienung und Funktion des Reglers

### 4.1 Tasten

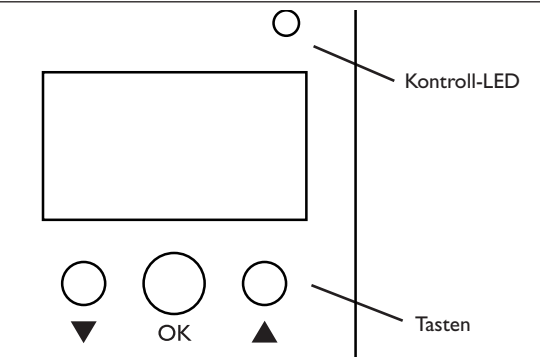

Der Regler wird über 3 Tasten unterhalb des Displays bedient:

| linke Taste (▼) -     | Herunter-Scrollen/Reduzieren von Einstellwerten |
|-----------------------|-------------------------------------------------|
| mittlere Taste (OK) - | Bestätigen/Auswahl                              |

rechte Taste (▲) - Herauf-Scrollen, Erhöhen von Einstellwerten

### 4.1.1 Kontroll-LED

Der Regler verfügt über eine zweifarbige Kontroll-LED. Folgende Zustände können damit angezeigt werden:

| Farbe | dauerhaft leuchtend                                     | blinkend                       |
|-------|---------------------------------------------------------|--------------------------------|
| Grün  | Alles in Ordnung                                        | Handbetrieb der Leistungsstufe |
| Rot   | VBus® defekt/keine<br>Kommunikation<br>mit dem Messteil | Sensorbruch, Sensorkurzschluss |

### 4.1.2 Menüpunkte anwählen und Werte einstellen

Im Normalbetrieb des Reglers befindet sich das Display im Statusmenü.

Wenn für 1 min keine Taste gedrückt wird, erlischt die Displaybeleuchtung. Nach weiteren 3 min wechselt der Regler in das Statusmenü.

→ Um in einem Menü zu scrollen oder Werte einzustellen, wahlweise die Tasten
▲ und ▼ drücken.

- ➔ Um ein Untermenü zu öffnen oder einen Wert zu bestätigen, die mittlere Taste (OK) drücken.
- → Um in das vorhergehende Menü zu wechseln, mit Taste ▲ nach oben scrollen oder mit Taste ▼ nach unten scrollen, bis zurück erscheint.
- ➔ Die mittlere Taste (OK) drücken.

| S | tatus: | Messw B | Ε | 12:48 |
|---|--------|---------|---|-------|
| Þ | S1     | 85.0    | ) | °C>>  |
|   | S2     | 55.2    | 2 | °C>>  |
|   | S3     | 90.3    | 3 | °C>>  |

Wenn hinter einem Menüpunkt das Symbol  $\Longrightarrow$ zu sehen ist, kann mit der mittleren Taste (OK) ein weiteres Menü geöffnet werden.

Werte und Optionen können auf verschiedene Arten eingestellt werden:

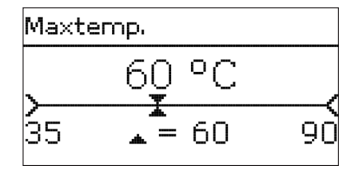

Zahlenwerte werden mit einem Schieber eingestellt. Links ist der Minimalwert zu sehen, rechts der Maximalwert. Die große Zahl oberhalb des Schiebers zeigt die aktuelle Einstellung an. Mit den Tasten  $\blacksquare$  und  $\blacktriangle$  kann der obere Schieber nach links und rechts bewegt werden.

Erst, wenn die Einstellung mit der mittleren Taste (OK) bestätigt wird, zeigt auch die Zahl unterhalb des Schiebers den neuen Wert an. Wird er erneut mit der mittleren Taste (OK) bestätigt, ist der neue Wert gespeichert.

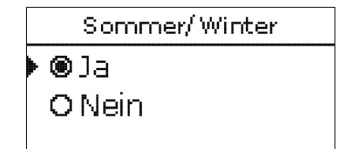

Wenn aus verschiedenen Auswahlmöglichkeiten nur eine wählbar ist, werden sie mit Radiobuttons angezeigt. Wenn ein Punkt angewählt wird, ist der Radiobutton ausgefüllt.

### 4.2 Inbetriebnahme Wenn das System hydraulisch befüllt und betriebsbereit ist, die Netzverbindung des **1. Sprache:** Reglers herstellen. ➔ Die gewünschte Menüsprache einstellen. Der Regler muss über den VBus® mit dem Messteil verbunden sein. Der Regler durchläuft eine Initialisierungsphase, in der die Kontroll-LED rot leuchtet. Bei Inbetriebnahme oder nach einem Reset des Reglers startet nach der Initialisierungsphase das Inbetriebnahmemenü. Das Inbetriebnahmemenü führt den Benutzer 2. Sommer-/Winterzeitumstellung: durch die wichtigsten Einstellkanäle für den Betrieb der Anlage. → Die automatische Sommer-/ Winterzeitumstellung aktivieren, bzw. deaktivieren. Inbetriebnahmemenü Das Inbetriebnahmemenü besteht aus den im Folgenden beschriebenen Kanälen. Um eine Einstellung vorzunehmen, den Wert mit den Tasten ▼ und ▲ einstellen und mit der mittleren Taste (OK) bestätigen. Im Display erscheint der nächste Kanal. 3. Datum: → Das aktuelle Datum einstellen. Zuerst das Jahr, dann den Monat und anschließend den Tag einstellen. **Bedienung** Einstellmodus

Wert ändern

Wert bestätigen

nächster Parameter

# 4. Zeit:

 Die aktuelle Uhrzeit einstellen. Zuerst die Stunden und dann die Minuten einstellen.

### 5. Maximaltemperatur:

→ Die gewünschte Maximaltemperatur einstellen.

# 6. Nennleistung:

→ Die Nennleistung des Heizstabs einstellen.

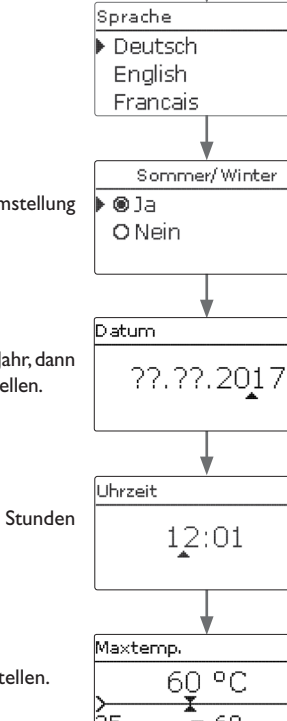

# Maxtemp. 60 °C 35 • = 60 90 Nennlstg. 3000 W 500 • = 3000 3000

de

# Installation Bedienung und Funktion

Inbetriebnahme

Meldungen

OK

### 7. Das Inbetriebnahmemenü beenden:

Zuletzt folgt eine Sicherheitsabfrage. Wird sie bestätigt, sind die Einstellungen gespeichert.

- → Um die Sicherheitsabfrage zu bestätigen, mittlere Taste (OK) drücken.
- → Um zu den Einstellkanälen des Inbetriebnahmemenüs zurückzugelangen. Taste 🔻 drücken. Wenn die Sicherheitsabfrage bestätigt wurde, ist der Regler betriebsbereit und sollte mit den Werkseinstellungen einen optimalen Betrieb des Systems ermöglichen.

### Hinweis

Die im Inbetriebnahmemenü gemachten Einstellungen können nach der Inbetriebnahme jederzeit im entsprechenden Einstellkanal geändert werden. Vor Übergabe an den Systembetreiber den Kunden-Bedienercode eingeben (siehe Seite 20).

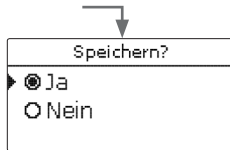

### 4.3 Menüstruktur

Status

Regler

### Hauptmenü Status Status Regler Grundeinstellungen Mess-/Bilanzwerte Meldungen SD-Karte Handbetrieb Regler Bedienercode Maximaltemperatur Hysterese Nennleistung Reserve Grundeinstellungen Sprache Sommer/Winter Datum Uhrzeit Werkseinstellung **SD-Karte** Karte entfernen ... Einst. speichern Einst. laden Logintervall Aufz.art Handbetrieb Stufe 1

Lüfter

Die zur Verfügung stehenden Menüpunkte und Einstellwerte sind variabel und abhängig von bereits gemachten Einstellungen.

qe

4.4

| lauptmenü  | E 08:15  |
|------------|----------|
| Status     |          |
| Regler     |          |
| Grundeinst | ellungen |

In diesem Menü können die verschiedenen Menübereiche angewählt werden.

Folgende Menübereiche stehen zur Auswahl:

- Status
- Regler
- Grundeinstellungen
- SD-Karte
- Handbetrieb
- Bedienercode
- → Menübereich mit den Tasten ▼ und ▲ auswählen.
- → Mittlere Taste (OK) drücken, um in den ausgewählten Menübereich zu gelangen.

Wenn für 1 min keine Taste gedrückt wird, erlischt die Displaybeleuchtung. Nach weiteren 3 min wechselt der Regler in das Statusmenü.

### 4.5 Status

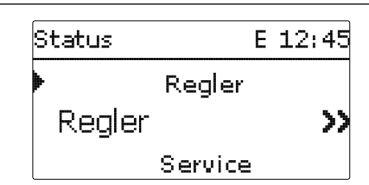

Im Statusmenü des Reglers befinden sich Statusmeldungen zum Regler sowie die Mess-/Bilanzwerte und Meldungen.

| Regler   | E 12:25 |
|----------|---------|
| 🕨 Status | Bereit  |
|          |         |

| riegrei    |        |
|------------|--------|
| 🕨 Status   | Bereit |
| Überschuss | 0 W    |
| Heizung    | 0 W    |

Im Menü Status/Regler werden alle aktuellen Werte des Reglers (Leistungswerte, Temperaturen, etc.) angezeigt.

| Anzeige    | Bedeutung                                   |
|------------|---------------------------------------------|
| Status     | Funktionsstatus                             |
| Überschuss | Überschussleistung (P <sub>pv</sub> >3000W) |
| Heizung    | Heizleistung                                |
| Speicher   | Temperatur Speicher (S1)                    |
| Sensor 2   | Temperatur Sensor 2 (S2)                    |
| Sensor 3   | Temperatur Sensor 3 (S3)                    |
| RPM        | Lüfterdrehzahl                              |

### 4.5.2 Mess-/Bilanzwerte

4.5.1 Regler

| Status: | Messw E 12:48           |
|---------|-------------------------|
| ▶ S1    | 85.0 °C <b>&gt;&gt;</b> |
| S2      | 55.2 °C <b>&gt;&gt;</b> |
| S3      | 90.3 °C <b>&gt;&gt;</b> |

Im Menü Status/Mess-/Bilanzwerte werden alle aktuellen Messwerte sowie verschiedene Bilanzwerte angezeigt.

| Anzeige               | Bedeutung                          |
|-----------------------|------------------------------------|
| S1S3                  | Temperatur S1 S3                   |
| PWM                   | Betriebszustand Leistungsstufe     |
| Überschuss Wh/kWh/MWh | Überschussenergie in Wh/kWh/MWh    |
| Heizung Wh/kWh/MWh    | Heizenergie in Wh/kWh/MWh          |
| Heizung h             | Betriebsstunden der Elektroheizung |

Wenn eine Zeile mit einem Messwert angewählt wird, öffnet sich ein weiteres Untermenü.

Bedienung und Funktion

de

Wenn z. B. S1 angewählt wird, öffnet sich ein Untermenü, in dem der Minimal- und Maximalwert angezeigt werden.

### 4.5.3 Meldungen

| Status: Meldungen |      |  |
|-------------------|------|--|
| Alles in Ordnung  |      |  |
| Version           | 1.00 |  |
| zurück            |      |  |

Im Menü Status/Meldungen werden Fehler- und Warnmeldungen angezeigt. Im Normalbetrieb wird Alles in Ordnung angezeigt.

Bei einer Meldung zeigt das Display einen Kurztext zur Art des Fehlers an.

| Anzeige           | Beschreibung                |
|-------------------|-----------------------------|
| !VBus Sensormodul | VBus®-Kommunikation gestört |
| !Sensorfehler     | Sensor defekt               |
| !Lüfter           | Lüfter defekt               |

Im Falle eines Fehlers blinkt die Kontroll-LED rot und eine Meldung wird in der Statusanzeige angezeigt. Bei einem Sensor- oder Lüfterfehler schaltet das System aus, eine Fehlermeldung erscheint im Display.

Bei gestörter VBus®-Kommunikation leuchtet die Kontroll-LED rot.

Nachdem der Fehler behoben wurde, erlischt die Meldung.

### Menü Regler 4.6

| Regler     | E 12:25 |
|------------|---------|
| ▶ Maxtemp. | 60 °C   |
| Hysterese  | 5.0 K   |
| Nennistg.  | 3000 W  |

men werden. Die Maximaltemperatur und die Nennleistung sind bereits im Inbetriebnahmemenü

eingestellt worden.

| Einstellkanal | Bedeutung                                     | Einstellbereich/Auswahl | Werkseinstellung |
|---------------|-----------------------------------------------|-------------------------|------------------|
| Maxtemp.      | Maximaltemperatur                             | 3590°C                  | 60 °C            |
| Hysterese     | Hysterese Maximaltemperatur                   | 110K                    | 5 K              |
| Nennlstg.     | Nennleistung                                  | 5003000₩                | 3000W            |
| Reserve       | Reserve, die nicht zur Heizung verwendet wird | 0…9000₩                 | 10W              |

Wenn die Temperatur am Speichersensor S1 den Wert [Maxtemp. - Hysterese] unterschreitet, wird die Elektroheizung freigegeben. Wenn die Speichertemperatur die eingestellte Maximaltemperatur erreicht, wird eine weitere Speicherladung verhindert und somit eine schädigende Überhitzung vermieden.

Die **Reserve** ist eine einstellbare Überschussleistung, die ins Netz eingespeist und nicht für die Heizung verwendet wird. Die Reserve kann genutzt werden, um bei großen PV-Anlagen erst später mit der Heizung zu beginnen. Dadurch kann die Leistungsspitze am Mittag reduziert werden.

Inbetriebnahme

### Grundeinstellungen

# Grundeinstellu... E 08:30 Sprache Deutsch ⊠ Sommer/Winter Datum 28.02.2017

Im Menü Grundeinstellungen können alle Basis-Parameter für den Regler eingestellt werden. Normalerweise sind diese Einstellungen bereits im Inbetriebnahmemenü gemacht worden. Sie können hier nachträglich verändert werden.

|               | Einstellkanal                     | Bedeutung                   | Einstellbereich/Auswahl                          | Werkseinstellung |
|---------------|-----------------------------------|-----------------------------|--------------------------------------------------|------------------|
| Sprache       |                                   | Auswahl Menüsprache         | Deutsch, English, Français,<br>Español, Italiano | Deutsch          |
| Sommer/Winter | Auswahl Sommerzeit/<br>Winterzeit | Ja, Nein                    | Ja                                               |                  |
|               | Datum                             | Einstellung Datum           | 01.01.2001 31.12.2099                            | 01.01.2017       |
|               | Uhrzeit                           | Einstellung Uhrzeit         | 00:00 23:59                                      | -                |
|               | Werkseinstellung                  | zurück auf Werkseinstellung | la, Nein                                         | Nein             |

Werkseinstellung zurück auf Werkseinstellung Ja, Nein

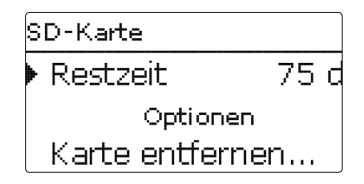

### SD-Karte

| Einstellkanal    | Bedeutung                       | Einstellbereich/Auswahl | Werkseinstellung |
|------------------|---------------------------------|-------------------------|------------------|
| Restzeit         | Verbleibende Aufzeichnungszeit  |                         | -                |
| Optionen         |                                 |                         |                  |
| Karte entfernen  | Karte sicher entfernen          |                         | -                |
| Einst. speichern | Einstellungen speichern         | -                       | -                |
| Einst. laden     | Einstellungen laden             |                         | -                |
| Logintervall     | Intervall für Datenaufzeichnung | 00:01 20:00 (mm:ss)     | 01:00            |
| Aufzart          | Aufzeichnungsart                | Zyklisch, Linear        | Linear           |
| Update           | Firmware-Update                 | Ja, Nein                | Nein             |
|                  |                                 |                         |                  |

Der Regler verfügt über einen MicroSD-Karteneinschub für handelsübliche MicroSD-Karten.

Folgende Funktionen können mit einer MicroSD-Karte ausgeführt werden:

- · Mess- und Bilanzwerte aufzeichnen. Nach der Übertragung in einen Computer können die gespeicherten Werte beispielsweise mit einem Tabellenkalkulationsprogramm geöffnet und visualisiert werden.
- · Einstellungen und Parametrisierungen auf der MicroSD-Karte sichern und gegebenenfalls wiederherstellen.
- Firmware-Updates auf den Regler aufspielen.
- → Um die MicroSD-Karte sicher zu entfernen, vor der Kartenentnahme immer den Menüpunkt Karte entfernen... anwählen.
- → Warten, bis die Anzeige Karte entnehmen erscheint.

### WARNUNG! Elektrischer Schlag!

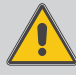

Bei geöffnetem Gehäuse liegen stromführende Bauteile frei! → Vor jedem Öffnen des Gehäuses das Gerät allpolig von der Netzspannung trennen!

de

4.7

18

### ACHTUNG! Elektrostatische Entladung!

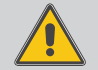

Elektrostatische Entladung kann zur Schädigung elektronischer Bauteile führen!

→ Vor dem Berühren des Gehäuseinneren für Entladung sorgen. Dazu ein geerdetes Bauteil (z. B. Wasserhahn, Heizkörper o. ä.) berühren.

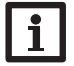

Hinweis:

Der MicroSD-Karteneinschub ist nur zugänglich, wenn das Gehäuse geöffnet ist.

Um die MicroSD-Karte einzulegen bzw. zu entnehmen, wie folgt vorgehen:

- ➔ Netzverbindung trennen.
- ➔ Schraube in der Blende herausdrehen und Blende nach oben vom Gehäuse abziehen.
- Micro-SD-Karte in den Karteneinschub einlegen bzw. aus dem Karteneinschub entnehmen.
- → Blende auf das Gehäuse aufsetzen.
- → Gehäuse mit der Befestigungsschraube verschließen.
- ➔ Spannungsversorgung herstellen.

### Firmware-Updates aufspielen

Wenn eine MicroSD-Karte eingelegt ist, auf der ein Firmware-Update gespeichert ist, erscheint der Menüpunkt **Update**.

➔ Um ein Update durchzuführen, Ja auswählen und mit der mittleren Taste (OK) bestätigen.

Das Update wird automatisch durchgeführt. Im Display erscheint **Bitte warten** und ein Fortschrittsbalken. Wenn das Update fertig aufgespielt ist, startet der Regler automatisch neu und durchläuft eine kurze Initialisierungsphase.

→ Wenn kein Update durchgeführt werden soll, **Nein** auswählen.

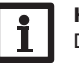

Hinweis:

Der Regler erkennt Firmware-Updates nur, wenn sie in einem Ordner namens PVE auf der ersten Ebene der MicroSD-Karte gespeichert sind.
→Auf der MicroSD-Karte einen Ordner PVE anlegen und die heruntergeladene ZIP-Datei in diesen Ordner extrahieren.

### Aufzeichnung starten

→ Aufzeichnungsart und Aufzeichnungsintervall einstellen.

Die Aufzeichnung beginnt sofort.

### Aufzeichnung beenden

→ Um die Aufzeichnung zu beenden, die MicroSD-Karte aus dem Gerät entnehmen. Dazu die oben beschriebene Vorgehensweise beachten!

Wenn im Menüpunkt **Aufzeichnungsart Linear** eingestellt wird, endet die Aufzeichnung bei Erreichen der Kapazitätsgrenze. Es erscheint die Meldung **Karte voll**. Bei der Einstellung **Zyklisch** werden die ältesten Daten auf der Karte überschrieben, sobald die Kapazitätsgrenze erreicht ist.

# Hinweis:

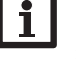

Die verbleibende Aufzeichnungszeit verringert sich nicht-linear durch die zunehmende Größe der Datenpakete. Die Datenpakete können sich z. B. durch den ansteigenden Wert der Betriebsstunden vergrößern.

### Reglereinstellungen speichern

 Um die Reglereinstellungen auf der MicroSD-Karte zu speichern, den Menüpunkt Einstellungen speichern auswählen.

Während des Speichervorgangs erscheint im Display **Bitte warten**, danach die Meldung **Erfolgreich!**. Die Reglereinstellungen werden in einer .SET-Datei auf der MicroSD-Karte gespeichert.

## Reglereinstellungen laden

→ Um die Reglereinstellungen von einer MicroSD-Karte zu laden, den Menüpunkt Einstellungen laden auswählen.

Das Fenster Dateiauswahl erscheint.

→ Die gewünschte .SET-Datei auswählen.

Während des Ladevorgangs erscheint im Display **Bitte warten**, danach die Meldung **Erfolgreich!**. Installation

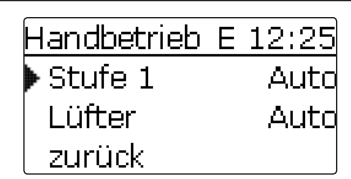

### Handbetrieb

| Einstellkana | Bedeutung                                               | Einstellbereich/Auswahl              | Werkseinstellung |
|--------------|---------------------------------------------------------|--------------------------------------|------------------|
| Stufe 1      | Auswahl Handbetrieb für Leis-<br>tungsteil, modulierend | Auto, 0 100 %<br>(in 10 %-Schritten) | Auto             |
| Lüfter       | Auswahl Handbetrieb für Lüfter                          | Ein,Auto,Aus                         | Auto             |

Im Menü **Handbetrieb** kann der Betriebsmodus des Leistungsteils eingestellt werden.

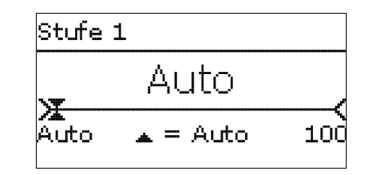

### ACHTUNG! Sachschaden durch Überhitzung!

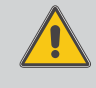

Der Handbetrieb > 0% der Leistungsstufe kann im nicht hydraulisch befüllten und betriebsbereiten System zur Schädigung durch Überhitzung führen!

→ Sicherstellen, dass das System hydraulisch befüllt und betriebsbereit ist.

Für das Leistungsteil kann ein Betriebsmodus gewählt werden. Folgende Einstellmöglichkeiten stehen zur Verfügung:

- Auto = Stufe ist im Automatikmodus
- 0% = Stufe ist ausgeschaltet
- 100% = Stufe ist mit 100% eingeschaltet

Die Leistung der modulierenden Stufe kann in 10%-Schritten in den Handbetrieb geschaltet werden.

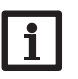

### Hinweis:

Nach Ausführen der Kontroll- und Servicearbeiten muss der Betriebsmodus wieder auf **Auto** gestellt werden. Der Normalbetrieb ist im Handbetrieb nicht möglich.

### 4.10 Bedienercode

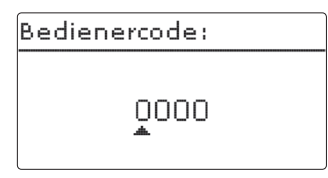

Der Zugriff auf einige Einstellwerte kann über einen Bedienercode eingeschränkt werden (Kunde).

1. Installateur 0262 (Werkseinstellung)

Sämtliche Menüs und Einstellwerte werden angezeigt und alle Einstellungen können verändert werden.

Wenn der Installateur-Bedienercode aktiv ist, wird ein  ${\bf E}$  neben der Uhrzeit angezeigt.

### 2. Kunde **0000**

Die Installateursebene ist ausgeblendet, Einstellwerte können teilweise verändert werden.

Um zu verhindern, dass zentrale Einstellwerte des Reglers unsachgemäß verändert werden, sollte vor der Überlassung an einen fachfremden Systembetreiber der Kundenbedienercode eingegeben werden.

→ Um den Zugriff einzuschränken, im Menüpunkt **Bedienercode** den Wert 0000 eingeben.

de

Installation

Bedienung und Funktion

## **Fehlersuche**

Tritt ein Störfall ein, wird über das Display des Reglers eine Meldung angezeigt (siehe 4.5.3 auf Seite 17).

### WARNUNG! Elektrischer Schlag!

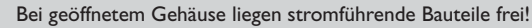

→ Vor jedem Öffnen des Gehäuses das Gerät allpolig von der Netzspannung trennen!

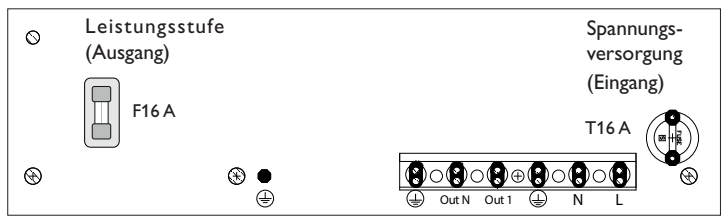

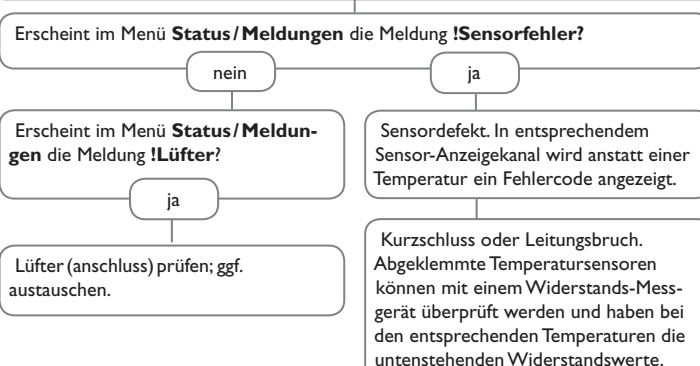

Regler mit Leistungsteil

Der Regler mit Leistungsteil ist mit zwei Sicherungen (16 A) geschützt. Nach Abnahme des Gehäusedeckels werden die Sicherungshalter zugänglich. Zum Austausch der Sicherung (T16A) den Sicherungshalter mit einem Schraubendreher lösen und nach vorne aus dem Sockel ziehen.

Zum Austausch der Sicherung (F16A) den Sicherungshalter nach vorne aus dem Sockel ziehen.

| nperaturen die<br>tandswerte. |             |  |        |
|-------------------------------|-------------|--|--------|
| 2                             | Ω<br>Pt1000 |  | onahme |
| 5                             | 1213        |  | rieb   |
| D                             | 1232        |  | bet    |
| 5                             | 1252        |  | 드      |
| o                             | 1271        |  | _      |
| 5                             | 1290        |  | ner    |
| D                             | 1309        |  | ptio   |
| 5                             | 1328        |  | Ō      |
| D                             | 1347        |  | oun    |
| 5                             | 1366        |  | nen    |
| 0                             | 1385        |  | tior   |
| 5                             | 1404        |  | hunk   |
| 0                             | 1423        |  | Ľ,     |
| 5                             | 1442        |  | eige   |
|                               |             |  | Anzı   |

Betriebskontroll-LED blinkt rot und im Statusmenü wird ein Fehler angezeigt.

Installation Bedienung und Funktion

qe

| °C  | Ω      | °C  | Ω      |
|-----|--------|-----|--------|
|     | Pt1000 |     | Pt1000 |
| -10 | 961    | 55  | 1213   |
| -5  | 980    | 60  | 1232   |
| 0   | 1000   | 65  | 1252   |
| 5   | 1019   | 70  | 1271   |
| 10  | 1039   | 75  | 1290   |
| 15  | 1058   | 80  | 1309   |
| 20  | 1078   | 85  | 1328   |
| 25  | 1097   | 90  | 1347   |
| 30  | 1117   | 95  | 1366   |
| 35  | 1136   | 100 | 1385   |
| 40  | 1155   | 105 | 1404   |
| 45  | 1175   | 110 | 1423   |
| 50  | 1194   | 115 | 1442   |
|     |        |     |        |

### Betriebskontroll-LED leuchtet dauerhaft rot. Display ist dauerhaft erloschen. Erscheint im Menü Status/Meldungen die Meldung !VBus Sensormodul? Beliebige Taste drücken. Displaybeleuchtung an? Installation ja nein ja Regler war im Standby, LED Störung am Messteil blinkt rot? Die Stromversorgung des Reglers kontrollieren. Ist alles in Ordnung diese unterbrochen? nein ja ia nein LED Betrieb am VBus<sup>®</sup>-Leitung vom Regler zum Messteil Messteil blinkt grün? Spannungsversorgung Die 16-A-Sicherung der Spannungsversorgung überprüfen / Verbindung (rechts) ist defekt. Diese wird nach Öffnen des herstellen. nein ja herstellen Gehäusedeckels zugänglich und kann dann durch die Ersatzsicherung ausgetauscht werden. o.k. Spannungsversorgung des Messteils überprüfen/ herstellen. Statusanzeige Überschuss schwankt schnell zwischen positiven und negativen Werten. Heizleistung zu gering oder keine Heizleistung vorhanden. Die 16-A-Sicherung der Leistungsstufe (links) ist defekt. Diese wird nach Öffnen Wird im Statusmenü der Status Max.Temp. angezeigt? des Gehäusedeckels zugänglich und kann dann durch die Ersatzsicherung ausgenein tauscht werden. ja Wird im Statusmenü der Status Ist die Speichermaximaltemperatur Lstg. red. angezeigt? überschritten? nein ja Eine Temperaturgrenze im Regler/ Wird im Statusmenü Regler eine Kühlkörper wurde überschritten. Lüfterdrehzahl < 2800 angezeigt? Sobald das Gerät wieder herunternein ja gekühlt ist, wird mit der verfügbaren Heizleistung geheizt. Meldungen Lüfter prüfen/ Eine Temperaturgrenze im Regler/Kühlkörper wurde überschritten. Sobald das Gerät wieder reinigen. heruntergekühlt ist, wird mit der verfügbaren Heizleistung geheizt.

### 6 Zubehör

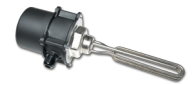

| Heizst  | ab     |    |     |          |
|---------|--------|----|-----|----------|
| Für den | Einbau | in | den | Speicher |

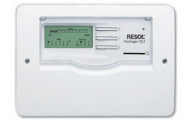

# Datalogger DL3

Zur Visualisierung über VBus.net, inkl. SD-Karte, Steckernetzteil, Netzwerk- und VBus $^{\odot}\mbox{-}Leitung.$ 

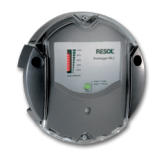

### Datalogger DL2

Zur Visualisierung über VBus.net, inkl. SD-Karte und Netzwerkleitung, vorkonfektioniert mit Steckernetzteil und VBus®-Leitung.

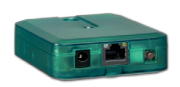

### **RESOL Kommunikationsmodul KM2**

Kommunikationsmodul inkl. RESOL Service-CD, Netzwerkleitung und Steckernetzteil, vorkonfektioniert mit VBus<sup>®</sup>-Leitung.

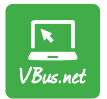

### VBus.net

Das Visualisierungsportal www.VBus.net – Live-Daten-Anzeigen, Diagramme und Tabellen von Ihren Systemdaten

| 7 | Index |
|---|-------|
|   |       |

Ihr Fachhändler:

### Wichtiger Hinweis

Die Texte und Zeichnungen dieser Anleitung entstanden mit größtmöglicher Sorgfalt und nach bestem Wissen. Da Fehler nie auszuschließen sind, möchten wir auf folgendes hinweisen:

Grundlage Ihrer Projekte sollten ausschließlich eigene Berechnungen und Planungen an Hand der jeweiligen gültigen Normen und Vorschriften sein.Wir schließen jegliche Gewähr für die Vollständigkeit aller in dieser Anleitung veröffentlichten Zeichnungen und Texte aus, sie haben lediglich Beispielcharakter.Werden darin vermittelte Inhalte benutzt oder angewendet, so geschieht dies ausdrücklich auf das eigene Risiko des jeweiligen Anwenders. Eine Haftung des Herausgebers für unsachgemäße, unvollständige oder falsche Angaben und alle daraus eventuell entstehenden Schäden wird grundsätzlich ausgeschlossen.

### **RESOL-Elektronische Regelungen GmbH**

Heiskampstraße 10 45527 Hattingen/Germany Tel.: +49 (0) 23 24/96 48 - 0 Fax: +49 (0) 23 24/96 48 - 755 www.resol.de info@resol.de

### Anmerkungen

Das Design und die Spezifikationen können ohne Vorankündigung geändert werden. Die Abbildungen können sich geringfügig vom Produktionsmodell unterscheiden.

### Impressum

Diese Montage- und Bedienungsanleitung einschließlich aller seiner Teile ist urheberrechtlich geschützt. Eine Verwendung außerhalb des Urheberrechts bedarf der Zustimmung der Firma **RESOL-Elektronische Regelungen GmbH**. Dies gilt insbesondere für Vervielfältigungen / Kopien, Übersetzungen, Mikroverfilmungen und die Einspeicherung in elektronischen Systemen.

### © RESOL-Elektronische Regelungen GmbH